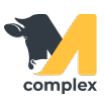

## Выполнить вход в систему

1. Откройте мобильное приложение и перейдите в настройки. Введите адрес сервера и нажмите кнопку Сохранить.

| 1. Нажмите              | complex                              |
|-------------------------|--------------------------------------|
| Имя базы данных   Логин | 2. Введите<br>http://176.214.76.177: |
| Пароль<br>далее         | 3, Нажмите<br>сохранить              |
| офлайн                  | OTMEHA<br>8da53c11ab7d564d           |

2. Введите данные для входа в приложение и нажмите кнопку Далее. Выберите ферму и нажмите кнопку Начать.

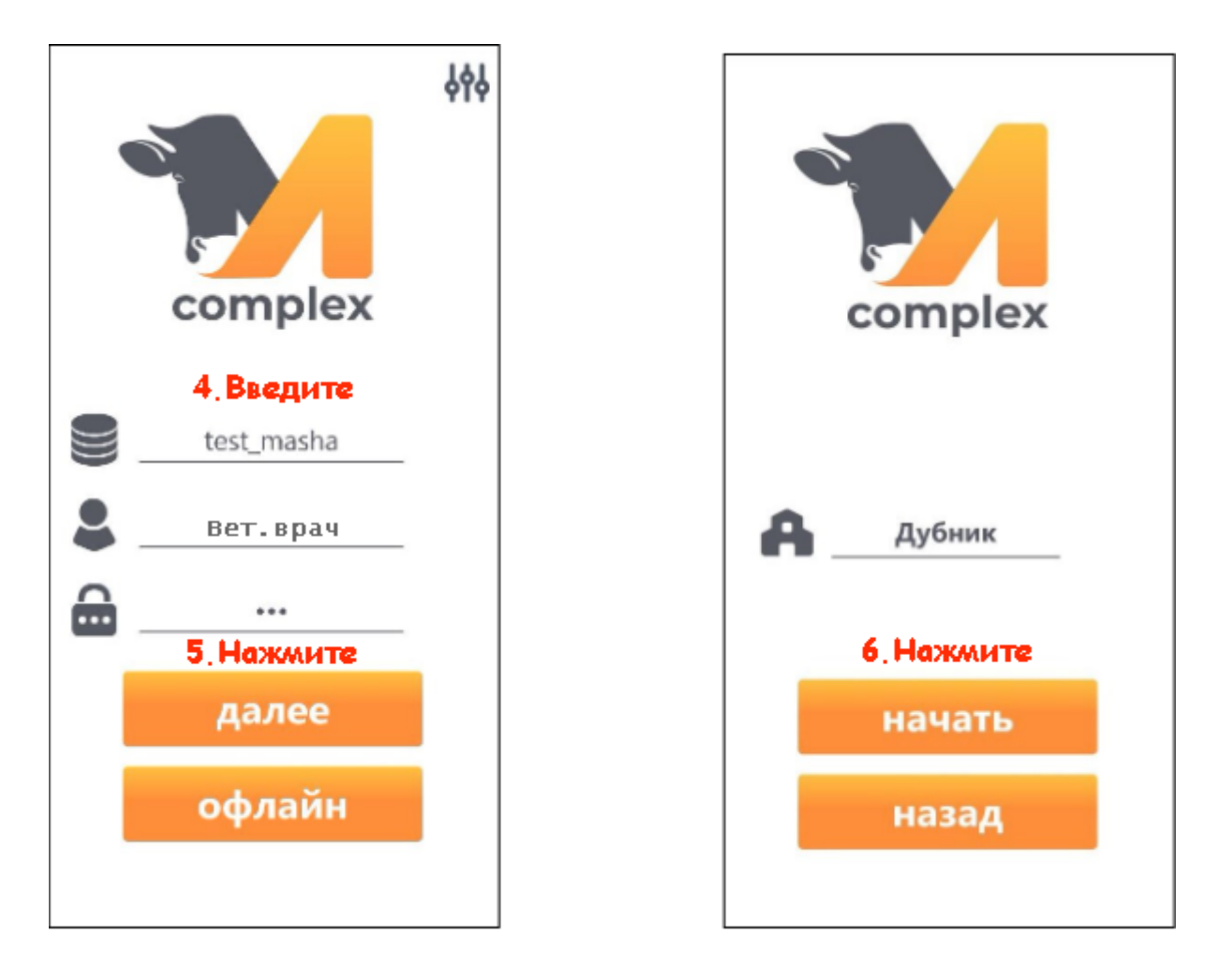

3. После входа в систему нажмите кнопку Синхронизация для получения задач на сегодняшний день.

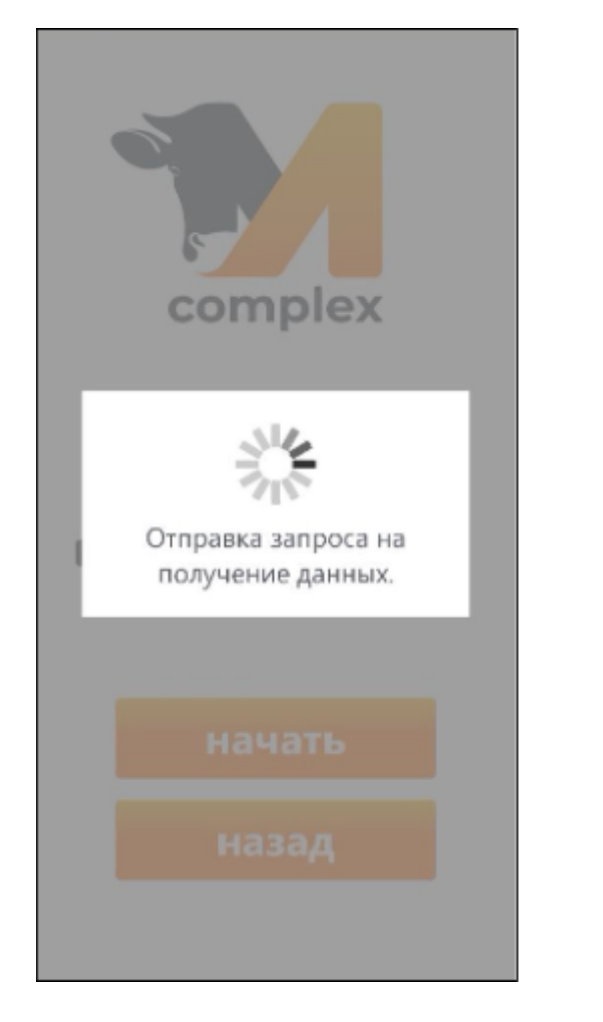

Итог: вход в систему выполнен.

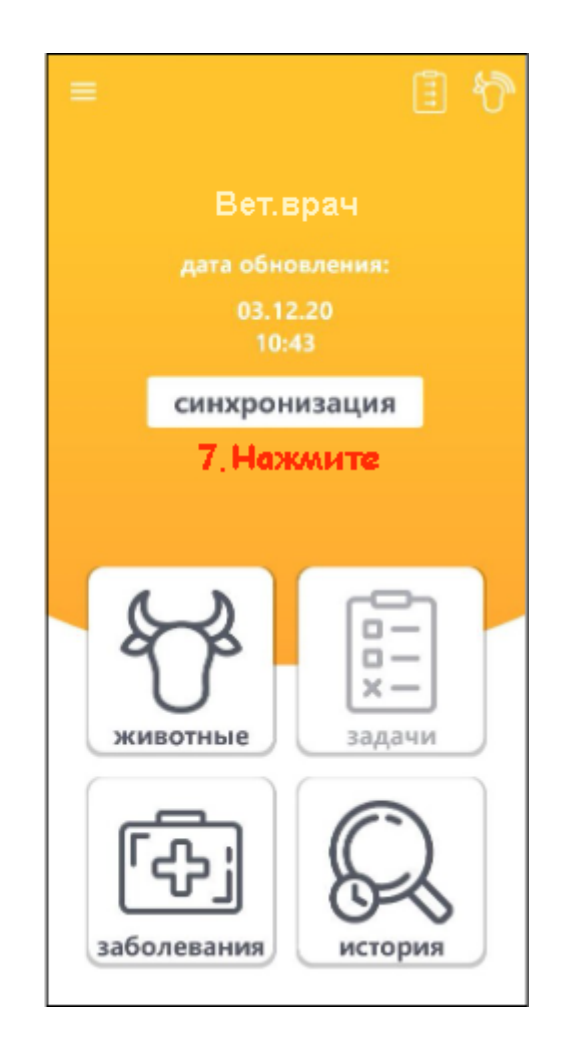